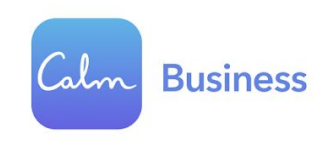

## Free Calm Subscription

The world's #1 app for mental health

Millions of people are experiencing lower stress, less anxiety, improved focus and more restful sleep with Calm. Whether you have 30 seconds or 30 minutes, Calm content is made to suit your schedule and needs.

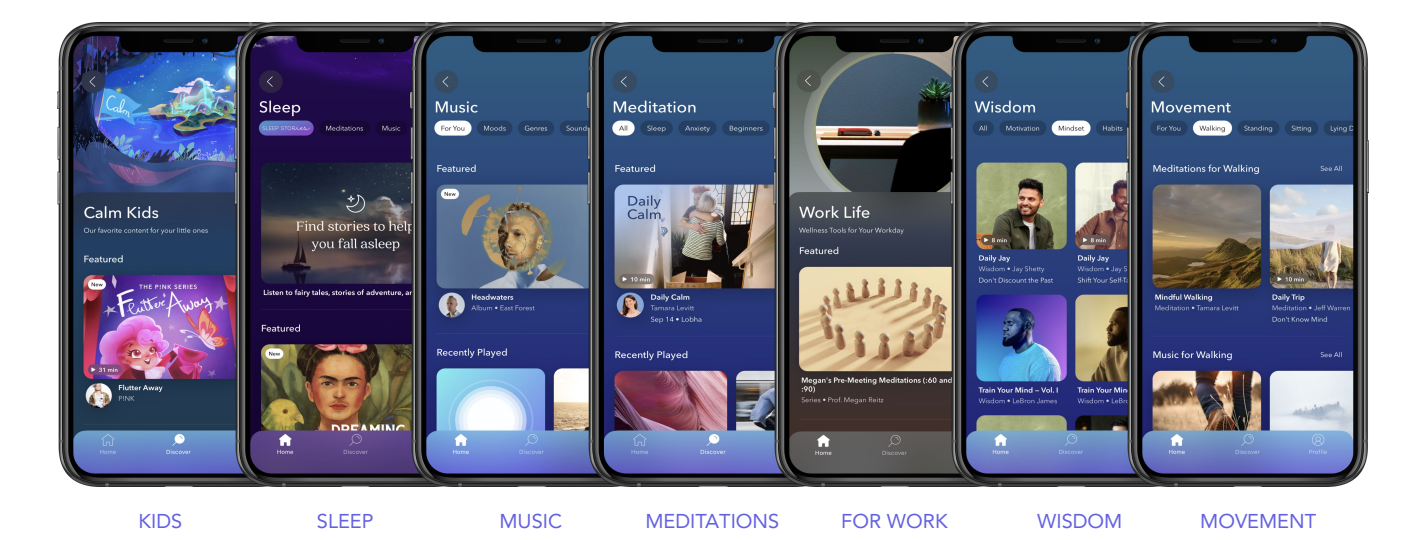

To activate your subscription, visit: https://www.calm.com/b2b/majesticsteel/subscribe

This must be done on a web or mobile browser (not in the app itself).

Once on the page:

- Sign in to your existing Calm account or create an account
- Enter your work email in the box provided to activate the subscription on your Calm account
- Download the Calm app and log in to your account to access the premium content
- Once you've signed up, you can <u>add up to 5 dependents</u> (age 16 years or older) via the "Manage Subscription" page inside your Calm account at www.calm.com

Need help? Reach out to the <u>Calm Support Team</u> with any questions.